Browse the <u>https://dynamic.dbtncstcp.nic.in</u> URL to fill out the new recognition application.

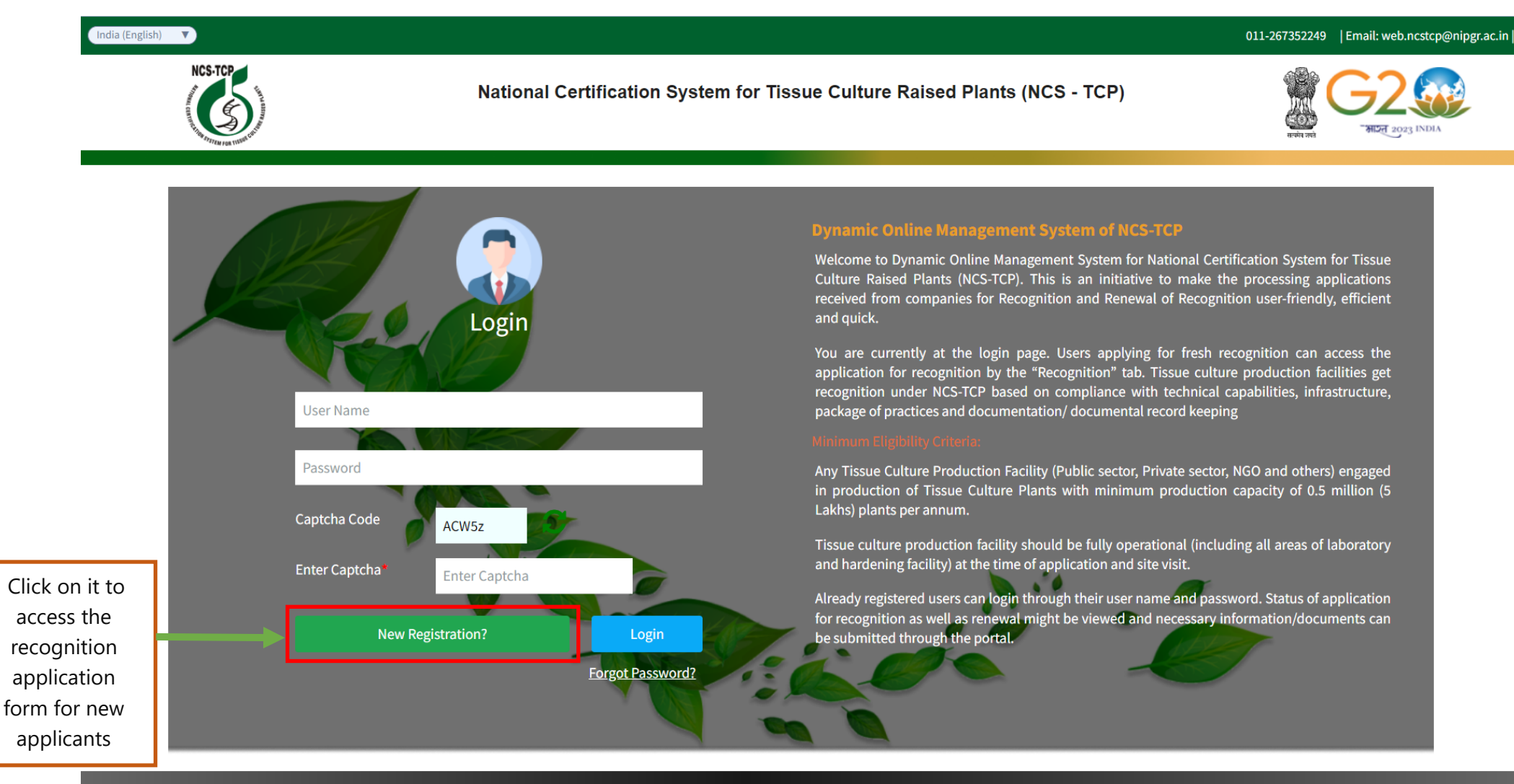

Copyright @ 2024. National Certification System for Tissue Culture Raised Plants (NSC-TCP). All rights reserved

#### India (English)

011-267352249 | Email: web.ncstcp@nipgr.ac.in |

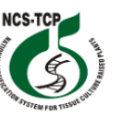

National Certification System for Tissue Culture Raised Plants (NCS - TCP)

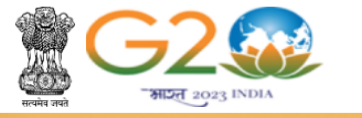

#### Instructions! 1.Applicants are advised to select the option as per the actual status of the facility. 2.If any of below mentioned requirement is "No", the application will not be processed. 3. If any information provided in the application is found to be incorrect during site visit, entire cost of site visit will be borne by the applicant. 4. On submitting the information on current page, the applicant would be directed to detailed form. **Checklist for Mandatory Requirements** 1. TCPF has an installed capacity to produce 0.5 millons or more tissue culture plants per annum. \* : ● Yes ○ No 2. Tissue culture production facility is fully functional (including all areas of laboratory and hardening facility)\*: (I)- Availability of following exclusive function areas: a. Washing Room(s)\*: O Yes ○ No b. Media Preparation Room(s)\* : ⊙ Yes ○ No c. Media Storage Room(s) maintained under positive pressure\*: O Yes ○ No d. Inoculation Room(s) maintained under positive pressure\*: ⊙ Yes ○ No e. Growth Room(s) maintained under positive pressure\*: O Yes ○ No f. Transfer/ grading Room(s) \*: ● Yes ○ No g. For hardening facility, insect proof greenhouse/ poly house withdouble door entry fitted with humidity control\*: ● Yes O No

| h. For secondary hardening, insect proof Nursery/Shade house Area(s)with double door entry covered with appropriate<br>mesh to provide partial shade*: | ● Yes ○ No |
|----------------------------------------------------------------------------------------------------|------------|
| (II)- Entry to clean area should have the following arrangements*:                                                                                     |            |
| a. Facility for hand and foot washing.                                                                                                    |            |
| b. Air curtain, air shower, cubicles for dress changing.                                                                                               |            |
| c. Dress storage before entering into sterile areas of tissue culture productionfacility.                                                              |            |
| (III)- Layout of laboratory building is planned in such a way that does not allow free movement of human and                                           | 💿 Yes 🔘 No |
| materials between sterile and non-sterile*:                                                                                                    |            |
| (IV)- Provision of well-maintained firefighting system with emergency exit, path showing fluorescent strip for guiding                                 | 🖲 Yes 🔘 No |
| the emergency exit, fire alarm/smoke alarm and fire extinguisher*:                                                                                     |            |
| (V)- Availability of uninterrupted power supply*:                                                                                                    | ● Yes 🔾 No |
| (VI)- Availability of basic equipment (including electronic weighing balance, pH meter, conductivity meter,                                            | 🖲 Yes 🔘 No |
| microwave oven, deionizer/distillation unit/RO water facility, autoclave etc.).*:                                                                      |            |
| (VII)- Maintaining class 100,000 sterility level through pressure module/ AHU/HVAC/any other in media storage room,                                    | 🖲 Yes 🔘 No |
| inoculation room and incubation/growth room.*:                                                                                                    |            |
| (VIII)- Pass box fitted with UV and see through glass and or/other suitable mechanism for transfer of media into                                       | 💿 Yes 🔘 No |
| media storage room immediate after autoclaving (without men entering into the other area).*:                                                           |            |
|                                                                                                    |            |

| Recognition fee structure:                                   |             |
|--------------------------------------------------------------|-------------|
| a. Applicant fee                                             | Rs. 4000/-  |
| b. Inspection fee:                                           |             |
| i. Small scale companies (up to 1 million plantlets/annum):  | Rs. 4000/-  |
| ii. Medium scale companies (1 to 3 million plantlets/annum): | Rs. 12000/- |
| iii. Large scale companies (>3 million plantlets/annum):     | Rs. 15000/- |
| c. Recognition Certificate fee                               | Rs. 10000/- |

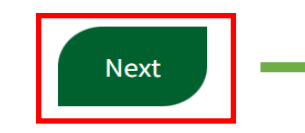

If you are eligible according to the checklist above, please click on "Next" to proceed.

Copyright @ 2024. National Certification System for Tissue Culture Raised Plants (NSC-TCP). All rights reserved

https://dynamic.dbtncstcp.nic.in/#/dashboard/home-page

| ST | ΈP | - | 2 |
|----|----|---|---|
| ST | EΡ | - | 2 |

|                 |                                                                              |                                        |                                                    |                                | 51                                               | EP            | <b>-</b> 2                             |                                     |                               |                |             |               |                         |
|-----------------|------------------------------------------------------------------------------|----------------------------------------|----------------------------------------------------|--------------------------------|--------------------------------------------------|---------------|----------------------------------------|-------------------------------------|-------------------------------|----------------|-------------|---------------|-------------------------|
| India (English) | 7                                                                            |                                        |                                                    |                                |                                                  |               |                                        |                                     |                               | 01             | 1-267352249 | Email: web.nc | cstcp@nipgr.ac.in       |
|                 | NCS-TCP                                                                      | Nat                                    | ional Certificatio                                 | on Syste                       | m for Tiss                                       | ue            | Culture Rais                           | ed Pla                              | ants (NCS - To                | CP)            |             | G2            |                         |
|                 | The ros me                                                                   |                                        |                                                    |                                |                                                  |               |                                        |                                     |                               |                | सरपोव असे   | 410H 2023     | LINDIA                  |
|                 |                                                                              |                                        |                                                    |                                | Eligil                                           | bilit         | У                                      |                                     |                               |                |             |               |                         |
|                 | 1. TCPF with instal<br>2. Tissue culture p                                   | led production c<br>roduction facility | apacity of produce 0.5<br>should be fully function | millions or n<br>onal (includi | nore <mark>t</mark> issue cul<br>ng all areas of | lture<br>labo | plants per annum<br>pratory and harder | are on <mark>ly</mark><br>ing facil | y eligible to apply.<br>ity). |                |             |               |                         |
| ill be          | Please specify Inst                                                          | alled Production                       | Capacity / Annum (in                               |                                |                                                  |               |                                        |                                     |                               |                |             |               | Yeu een                 |
| stered          | millions): *:                                                                | nstitute / Organiz                     | ation) Name of TCPF*:                              |                                |                                                  |               |                                        |                                     |                               |                | -           |               | upload your             |
| le              | Applicant Email (N                                                           | o Change)*:                            |                                                    |                                |                                                  |               |                                        |                                     |                               |                |             |               | logo or a               |
| vhich           | Applicant Mobile (                                                           | No Change)*:                           |                                                    |                                |                                                  |               |                                        |                                     |                               | Uploa          | d Photo *   |               | photo of<br>the Head of |
| erts            | Do you have any e                                                            | arlier registratior                    | with NCS-TCP*                                      | Sel                            | ect                                              |               |                                        |                                     | (Or                           | nly images all | owed and m  | nax size      | TCPF by                 |
| ial             |                                                                              |                                        |                                                    |                                |                                                  |               |                                        |                                     |                               |                |             |               | using the<br>"Upload    |
| ation           | 1[a] Postal addres                                                           | ss of office of TC                     | PF                                                 |                                |                                                  |               |                                        |                                     |                               |                |             |               | Photo"                  |
|                 | Address*                                                                     |                                        |                                                    |                                |                                                  |               | State /                                | UT*                                 | Select                        |                |             | ~             |                         |
|                 | Pin Code*                                                                    |                                        |                                                    |                                |                                                  |               | Teleph                                 | one                                 |                               |                |             |               |                         |
|                 | Email Id*                                                                    | Email Id*                              |                                                    |                                | Fax                                              |               |                                        |                                     |                               |                |             |               |                         |
|                 | Town / City* Mobile*                                                         |                                        |                                                    |                                |                                                  |               |                                        |                                     |                               |                |             |               |                         |
|                 | Is the Production F                                                          | acility Address a                      | re similar to Office Adc                           | Iress                          |                                                  |               |                                        |                                     |                               |                |             |               |                         |
|                 | 1[b] Production Facility Address* State*                                     |                                        |                                                    |                                | Pincode* Town* Em.                               |               |                                        |                                     | Email*                        | Email* Mobile* |             |               |                         |
|                 |                                                                              | Sel                                    | ect 、                                              |                                |                                                  |               |                                        |                                     |                               |                |             |               | Use this                |
|                 | Is the Hardening Facility Address are similar to Production Facility Address |                                        |                                                    |                                |                                                  |               |                                        |                                     |                               |                | add an      |               |                         |
|                 | 1[c] Hardening Facility                                                      |                                        |                                                    |                                |                                                  |               |                                        |                                     |                               | _              | additional  |               |                         |
|                 | Address*                                                                     |                                        | State*                                             | Pin                            | icode*                                           |               | Town*                                  |                                     | Email*                        | Mc             | bile*       | 0             | Hardening               |
|                 |                                                                              | Sele                                   | ct 🗸 🗸                                             |                                |                                                  |               |                                        |                                     |                               |                |             |               | located at a            |
|                 | 2. Head of Organi                                                            | zation                                 |                                                    |                                |                                                  |               |                                        |                                     |                               |                |             |               | different               |
| <b>.</b>        | Name*                                                                        | Name*                                  |                                                    |                                |                                                  | Designation*  |                                        |                                     |                               |                |             | address.      |                         |
| he              | Mobile*                                                                      |                                        |                                                    |                                |                                                  |               | Email I                                | d                                   |                               |                |             |               |                         |
| e of            | Signature *<br>(Only images                                                  | Choose File No                         | file chosen                                        |                                |                                                  |               |                                        |                                     |                               |                |             |               |                         |
| a of            | allowed and<br>max size<br>500kb)                                            |                                        |                                                    |                                |                                                  |               |                                        |                                     |                               |                |             |               |                         |
| ation           |                                                                              |                                        |                                                    |                                |                                                  |               |                                        |                                     |                               |                |             |               |                         |
| e.              | 3. Laboratory-In C                                                           | Charge                                 |                                                    |                                |                                                  |               |                                        |                                     |                               |                |             |               |                         |
|                 | Name*                                                                        |                                        |                                                    |                                |                                                  |               | Design                                 | ation*                              |                               |                |             |               |                         |
|                 | Mobile                                                                       |                                        |                                                    |                                |                                                  |               | Email                                  | d                                   |                               |                |             |               |                         |
|                 | 4. Particulars of L                                                          | 4. Particulars of Laboratory           |                                                    |                                |                                                  |               |                                        |                                     |                               |                |             |               |                         |
|                 | Sector*                                                                      | Select                                 |                                                    |                                | ~                                                |               |                                        |                                     |                               |                |             |               |                         |
|                 | 5. Month & Year o                                                            | f Commenceme                           | nt of Production                                   |                                |                                                  |               |                                        |                                     |                               |                |             |               |                         |
|                 | Month & Year*                                                                |                                        | ,                                                  |                                |                                                  |               |                                        |                                     |                               |                |             |               |                         |
|                 |                                                                              |                                        |                                                    |                                |                                                  |               |                                        |                                     |                               |                |             |               | Use this                |
|                 | 6. Plant Species b                                                           | eing multiplied                        | at commercial Level                                |                                |                                                  |               |                                        |                                     |                               |                |             |               | section to add          |
|                 | Plant Species                                                                |                                        | •                                                  |                                |                                                  |               |                                        |                                     |                               |                |             |               | production              |
|                 | 7. Production of D                                                           | )<br>ifferent Crops i                  | n last two Year (Plant                             | s produced                     | (in lakhs))                                      |               |                                        |                                     |                               |                |             |               | details                 |

|                                                                                                    |                                                                                                    | Plants Produced<br>(in lakhs)                                                                                                    | Plants Sold<br>(Domestic)                                                                                                    | Plants Exported                                                                                                    | Remarks 🕒                                                                                                    | specify<br>produ |
|----------------------------------------------------------------------------------------------------|----------------------------------------------------------------------------------------------------|----------------------------------------------------------------------------------------------------|----------------------------------------------------------------------------------------------------|----------------------------------------------------------------------------------------------------|----------------------------------------------------------------------------------------------------|------------------|
|                                                                                                    |                                                                                                    |                                                                                                    |                                                                                                    |                                                                                                    |                                                                                                    | figur            |
| 8. Number of Staff Enga                                                                                                    | ged in                                                                                                    |                                                                                                    |                                                                                                    |                                                                                                    |                                                                                                    | each ye          |
| Male Staff                                                                                                    |                                                                                                    |                                                                                                    | Fema                                                                                                    | le Staff                                                                                                    |                                                                                                    | separ            |
| Total Number of<br>Staff*                                                                                                    |                                                                                                    |                                                                                                    |                                                                                                    |                                                                                                    |                                                                                                    |                  |
| Transaction Receipt (N                                                                                                    | /lax Size 1MB) *                                                                                                    |                                                                                                    |                                                                                                    |                                                                                                    |                                                                                                    |                  |
|                                                                                                    |                                                                                                    | To pay the 4000/                                                                                                    | - recognition regis                                                                                                    | stration fee:                                                                                                    |                                                                                                    |                  |
| Choose File No file cho                                                                                                    | osen                                                                                                    | 1. Click the                                                                                                    | "Pay" button on th                                                                                                    | ie NCS-ICP portal.                                                                                                    |                                                                                                    |                  |
|                                                                                                    |                                                                                                    | 2. Follow the                                                                                                    | e instructions to c                                                                                                    | omplete the payme                                                                                                    | nt via the SBI Collect link                                                                                                    | с. —             |
| Payment Guide                                                                                                    |                                                                                                    | 3. Atter com                                                                                                    | pleting the payme                                                                                                    | ent, upload the rece                                                                                                    | Ipt by clicking "Choose                                                                                                    |                  |
| Payment Guide Pa                                                                                                    | y j                                                                                                    | File" and sele                                                                                                    | cting the paymen                                                                                                    | receipt from your o                                                                                                    | device.                                                                                                    |                  |
|                                                                                                    |                                                                                                    |                                                                                                    |                                                                                                    |                                                                                                    |                                                                                                    |                  |
| <ul> <li>b. Labelled and numbere<br/>Transfer/Grading Area; Lo<br/>door entrance in Primary<br/>c. Layout/ Drawing of tiss<br/>hardening and nursery. T<br/>emergency exit and doub<br/>Declaration :</li> <li>I/We hereby declare that is<br/>cost, in the event of any d<br/>both in application and ss<br/>mandatory enclosures an<br/>Guidelines)</li> </ul>                                                                                                    | d photographs showing v<br>ocations of Pressure Modi<br>and Secondary Hardenir<br>use culture production fac<br>he layout should also cle-<br>ile door in hardening area<br>all the information/partic<br>liscrepancies noticed dur<br>off-Assessment from. I/We<br>id going through instructi                                                                                                    | Vashing Room; Media Prepan;<br>Ide/ Air Handling Unit (AHU)/<br>Ig Area Handling Unit (AHU)/<br>Ig Area Handening Areas depi<br>Sility covering lab area (entry,<br>arly indicate man and materi<br>is.<br>ulars provided in the applica<br>ing the processing of my app<br>a further declare that I am/we<br>ons/guidelines on the websit                                                                                                    | ation Room (s); Media Sto<br>HVAC system in Media Sto<br>cting plants.<br>washing, media preparat<br>al movement, sterile & no<br>tion are true and correct<br>lication and/or any deviat<br>e are making this applicat<br>te Click Here (http://ncsw<br>ndertaking:                                                                                                    | rage Room (s); Inoculation F<br>rage Room(s), Inoculation F<br>ion, storage, inoculation, gr<br>n-sterile zone, location of p<br>to the best of my knowledge<br>ions are observed during si<br>ion aft or meeting the eligib<br>ebsite.demos.rvsolutions.in                                                                                                    | Room (s); Growth Room(s) and<br>Room(s)& Growth Room(s): Double<br>owth room, grading area etc.),<br>ass box, pressure module,<br>b. I/We shall bear the additional<br>te visit from stated information<br>lilty criteria & requirements of<br>/About-the-System/NCS-TCP-                                                                                                    |                  |
| b. Labelled and numbere<br>Transfer/Grading Area; Lo<br>door entrance in Primary<br>c. Layout/ Drawing of tiss<br>hardening and nursery. Ti<br>emergency exit and doub<br>Declaration :<br>I/We hereby declare that;<br>cost, in the event of any d<br>both in application and is<br>mandatory enclosures an<br>Guidelines)<br>I/We hereby declare that;<br>cost, in the event of any d<br>both in application and se<br>mandatory enclosures an<br>Guidelines and the event of any d<br>both in application and se<br>mandatory enclosures an<br>Guidelines)                                                                                                    | d photographs showing v<br>ocations of Pressure Molk<br>and Secondary Hardenir<br>use culture production fac<br>the layout should also cle-<br>ile door in hardening area<br>all the information/partic<br>liscrepancies noticed dur<br>elf-Assessment from. I/Wi<br>id going through instructi<br>all the information/partic<br>liscrepancies noticed dur<br>elf-Assessment from. I/Wi<br>id going through instructi                                                                                                    | Vashing Room; Media Prepan;<br>Is/ Air Handling Unit (AHU)/<br>ig Area Handling Unit (AHU)/<br>ig Area Handling Unit (AHU)/<br>ig Area Handling Areas depi<br>ility covering lab area (entry,<br>arly indicate man and materi<br>is,<br>ulars provided in the applica<br>ing the processing of my app<br>further declare that I am/wi<br>ons/guidelines on the websit<br>ulars provided in the applica<br>ing the processing of my app<br>a further declare that I am/wi<br>ons/guidelines on the websit                                                                                                    | ation Room (s); Media Sto<br>HVAC system in Media Sto<br>cting plants.<br>. washing, media preparat<br>al movement, sterile & no<br>tion are true and correct<br>lication and/or any deviat<br>e are making this applicat<br>te Click Here (http://ncsw<br>indertaking:<br>tion are true and correct<br>lication and/or any deviat<br>e are making this applicat<br>te Click Here (http://ncsw                                                                                         | rage Room (s); Inoculation F<br>rage Room(s), Inoculation F<br>ilon, storage, inoculation, gr<br>n-sterile zone, location of pr<br>to the best of my knowledge<br>ilon aft or meeting the eligib<br>bebsite.demos.rvsolutions.in<br>to the best of my knowledge<br>ilons are observed during si<br>ilon aft or meeting the eligib<br>ebsite.demos.rvsolutions.in                                                                                                    | Room (s); Growth Room(s) and<br>Room(s)& Growth Room(s): Double<br>owth room, grading area etc.),<br>ass box, pressure module,<br>b. I/We shall bear the additional<br>lity criteria & requirements of<br>/About-the-System/NCS-TCP-<br>b. I/We shall bear the additional<br>to visit from stated information<br>lity criteria & requirements of<br>/About-the-System/NCS-TCP-                                                               |                  |
| <ul> <li>b. Labelled and numbere<br/>Transfer/Grading Area; Lo<br/>door entrance in Primary<br/>c. Layout/ Drawing of tiss<br/>hardening and nursery. Ti<br/>emergency exit and doub<br/>Declaration :</li> <li>i/We hereby declare that :<br/>cost, in the event of any d<br/>both in application and sc<br/>mandatory enclosures an<br/>Guidelines)</li> <li>i/We hereby declare that a<br/>cost, in the event of any d<br/>both in application and sc<br/>mandatory enclosures an<br/>Guidelines)</li> <li>i/We hereby declare that a<br/>cost, in the event of any d<br/>both in application and sc<br/>mandatory enclosures an<br/>Guidelines)</li> <li>i/we undertake if any inf<br/>metasta in application and sc</li> </ul>                                                                                                    | d photographs showing v<br>ocations of Pressure Modi<br>and Secondary Hardenir<br>use culture production fac<br>the layout should also cle-<br>ile door in hardening area<br>all the information/partic<br>liscrepancies noticed dur<br>elf-Assessment from. I/W-<br>id going through instructi<br>all the information/partic<br>liscrepancies noticed dur<br>elf-Assessment from. I/W-<br>id going through instructi<br>formation provided in the<br>tany dispute not resolved.                                                                                                  | Vashing Room; Media Prepan<br>Ide/ Air Handling Unit (AHU)/<br>Ig Area Handling Unit (AHU)/<br>Ig Area Handling Unit (AHU)/<br>Ig Area Handling Unit (AHU)/<br>arly indicate man and materi-<br>is.<br>ulars provided in the applica-<br>ing the processing of my app<br>further declare that I am/we<br>ons/guidelines on the websit<br>ulars provided in the applica-<br>ing the processing of my app<br>further declare that I am/we<br>ons/guidelines on the websit<br>big the processing of my app<br>further declare that I am/we<br>ons/guidelines on the websit<br>he application is found to be<br>ed under NCS-TCP will be as                                                                                                    | ation Room (6); Media Sto<br>HVAC system in Media Sto<br>cting plants.<br>washing, media preparat<br>al movement, sterile & no<br>tion are true and correct<br>lication and/or any deviat<br>are making this applicat<br>te Click Here (http://ncsw<br>indertaking:<br>tion are true and correct<br>lication and/or any deviat<br>are are making this applicat<br>te Click Here (http://ncsw<br>a lick Here (http://ncsw<br>a lincorrect, entire cost o<br>abject to jurisdiction of t | rage Room (s); Inoculation F<br>rage Room(s), Inoculation F<br>ion, storage, inoculation, gr<br>n-sterile zone, location of pi<br>to the best of my knowledge<br>ion aft er meeting the eligib<br>ebsite.demos.rvsolutions.in<br>to the best of my knowledge<br>ions are observed during si<br>ion aft er meeting the eligib<br>ebsite.demos.rvsolutions.in<br>f site visit will be borne by<br>belbit Courts.                                                                                                    | Room (s); Growth Room(s) and<br>Room(s)& Growth Room(s): Double<br>owth room, grading area etc.),<br>ass box, pressure module,<br>b. I/We shall bear the additional<br>lity criteria & requirements of<br>/About-the-System/NCS-TCP-<br>b. I/We shall bear the additional<br>lity criteria & requirements of<br>/About-the-System/NCS-TCP-<br>the applicant company.                                                                         |                  |
| b. Labelled and numbere<br>Transfer/Grading Area; Lo<br>door entrance in Primary<br>c. Layout/ Drawing of tiss<br>hardening and nursery. Ti<br>emergency exit and doub<br>Declaration :<br>I/We hereby declare that:<br>cost, in the event of any d<br>both in application and se<br>mandatory enclosures an<br>Guidelines)<br>I/We hereby declare that:<br>cost, in the event of any d<br>both in application and se<br>mandatory enclosures an<br>Guidelines)<br>I/We undertake if any inf<br>Two undertake if any inf                                                                                                    | d photographs showing v<br>ocations of Pressure Molk<br>and Secondary Hardenir<br>use culture production fak<br>the layout should also cle-<br>ile door in hardening area<br>all the information/partic<br>liscrepancies noticed dur<br>elf-Assessment from. I/W/<br>id going through instructi<br>liscrepancies noticed dur.<br>elf-Assessment from. I/W/<br>id going through instructi<br>formation provided in the<br>tany dispute not resolved                                                                                                    | Vashing Room; Media Prepan<br>Is/ Air Handling Unit (AHU)/<br>ig Area Handling Unit (AHU)/<br>ig Area Handling Unit (AHU)/<br>ility covering lab area (entry,<br>arly indicate man and materi-<br>is.<br>ulars provided in the applica-<br>ling the processing of my app<br>a further declare that I am/ww<br>ons/guidelines on the websit<br>ulars provided in the applica-<br>ing the processing of my app<br>e further declare that I am/ww<br>ons/guidelines on the websit<br>the application is found to be<br>ed under NCS-TCP will be su                                                                                                    | ation Room (s); Media Sto<br>HVAC system in Media Sto<br>cting plants.<br>Washing, media preparata<br>al movement, sterile & no<br>tion are true and correct:<br>lication and/or any devia<br>a are making this applicat<br>te Click Here (http://ncsw<br>hdertaking:<br>tion are true and correct<br>lication and/or any devia<br>e are making this applicat<br>te Click Here (http://ncsw<br>a incorrect, entire cost o<br>ubject to jurisdiction of t                               | rage Room (s); Inoculation F<br>rage Room(s), Inoculation F<br>lion, storage, Inoculation of pr<br>n-sterile zone, location of pr<br>to the best of my knowledge<br>lions are observed during sil<br>lion at er meeting the eligib<br>bebsite.demos.rvsolutions.in<br>to the best of my knowledge<br>clons are observed during sil<br>lion af er meeting the eligib<br>ebsite.demos.rvsolutions.in<br><b>f site visit will be borne by</b><br><b>belhi Courts.</b>                                                           | Room (s); Growth Room(s) and<br>Room(s)& Growth Room(s); Double<br>owth room, grading area etc.),<br>ass box, pressure module,<br>b. I/We shall bear the additional<br>lity criteria & requirements of<br>/About-the-System/NCS-TCP.                                                                                                    |                  |
| <ul> <li>b. Labelled and numbere<br/>Transfer/Grading Area; Lo<br/>door entrance in Primary<br/>c. Layout/ Drawing of tiss<br/>hardening and nursery. T<br/>emergency exit and doub<br/>Declaration :</li> <li>I/We hereby declare that;<br/>(cost, in the event of any d<br/>both in application and se<br/>mandatory enclosures an<br/>Guidelines)</li> <li>I/We hereby declare that;<br/>(cost, in the event of any d<br/>both in application and se<br/>mandatory enclosures an<br/>Guidelines)</li> <li>I/We hereby declare that;<br/>(cost, in the event of any d<br/>both in application and se<br/>mandatory enclosures an<br/>Guidelines)</li> <li>I/We undertake if any inti<br/>twe assoch dettake that<br/>D agree</li> <li>One set of printed duly sig<br/>Dr. Ashutosh Pandey<br/>Principal Investigator<br/>NCS-TCP Management Ce<br/>National Institute of Plant<br/>Aruna Asaf Ali Marg</li> </ul>                                                                    | d photographs showing v<br>ocations of Pressure Molk<br>and Secondary Hardenir<br>use culture production far<br>the layout should also cle-<br>ile door in hardening area<br>all the information/partic<br>liscrepancies noticed dur<br>elf-Assessment from. I/W<br>id going through instructi<br>all the information/partic<br>liscrepancies noticed dur<br>elf-Assessment from. I/W<br>id going through instructi<br>formation provided in ti<br>t any dispute not resolve<br>gned and stamped copy a<br>                                                                       | Vashing Room; Media Prepan;<br>Media Prepan;<br>Media P | ation Room (a); Media Sto<br>HVAC system in Media Sto<br>cting plants.<br>                                                                                                    | rage Room (s); Inoculation F<br>rage Room(s), Inoculation F<br>ilon, storage, Inoculation of p<br>n-sterile zone, location of p<br>to the best of my knowledge<br>ilon aft or meeting the eligib<br>bebsite.demos.rvsolutions.in<br>to the best of my knowledge<br>ilon at er meeting the eligib<br>bebsite.demos.rvsolutions.in<br><b>f site visit will be borne by</b><br><b>behil Courts.</b><br>I to "NCS-TCP Management of                                                                                              | Room (s); Growth Room(s) and<br>Room(s)& Growth Room(s): Double<br>owth room, grading area etc.),<br>ass box, pressure module.<br>. I/We shall bear the additional<br>litty criteria & requirements of<br>/About-the-System/NCS-TCP-<br>. I/We shall bear the additional<br>litty criteria & requirements of<br>/About-the-System/NCS-TCP-<br>the applicant company.<br>Cell" at following address:                                          |                  |
| b. Labelled and numbere<br>Transfer/Grading Area; Lo<br>door entrance in Primary<br>c. Layout/ Drawing of tiss<br>hardening and nursery. T<br>emergency exit and doub<br>Declaration :<br>I/We hereby declare that:<br>cost, in the event of any d<br>both in application and se<br>mandatory enclosures an<br>Guidelines)<br>I/We hereby declare that is<br>cost, in the event of any d<br>both in application and se<br>mandatory enclosures an<br>Guidelines)<br>I/We undertake if any inf<br>Twe undertake if any inf<br>Twe association and se<br>mandatory enclosures an<br>Guidelines)<br>I/we undertake if any inf<br>Twe association and se<br>mandatory enclosures an<br>Guidelines)<br>I/we undertake if any inf<br>Twe association and se<br>mandatory enclosures an<br>Guidelines)<br>Dr. Ashutosh Pandey<br>Principal Investigator<br>NCS-TCP Management Ce<br>National Institute of Plant<br>Aruna Asaf Ali Marg<br>New Delhi - 110067 - India<br>Tel.: +91-11-26735236 | d photographs showing v<br>iccations of Pressure Molk<br>and Secondary Hardenir<br>use culture production far<br>the layout should also cle-<br>ile door in hardening area<br>all the information/partic<br>liscrepancies noticed dur<br>elf-Assessment from. I/W-<br>id going through instructi<br>liscrepancies noticed dur<br>elf-Assessment from. I/W-<br>id going through instructi<br>formation provided in ti<br>t any dispute not resolv-<br>gned and stamped copy a<br>util & Scientist<br>t Genome Research (NIPC<br>)                                                  | Vashing Room; Media Prepan<br>Is/ Air Handling Unit (AHU)/<br>ig Area Handling Unit (AHU)/<br>ig Area Handling Unit (AHU)/<br>illity covering lab area (entry,<br>arly indicate man and materi-<br>is.<br>ulars provided in the applicat<br>ing the processing of my app<br>e further declare that I am/ww<br>ons/guidelines on the websil<br>ulars provided in the applicat<br>ing the processing of my app<br>e further declare that I am/ww<br>ons/guidelines on the websil<br>the application is found to be<br>be application is found to be<br>be dunder NCS-TCP will be su-<br>blong with all mentioned encl<br>iR)                                                                                                    | ation Room (s); Media Sto<br>HVAC system in Media Sto<br>cting plants.<br>                                                                                                    | rage Room (s); Inoculation F<br>rage Room (s), Inoculation F<br>ison, storage, inoculation of pi-<br>to the best of my knowledge<br>isons are observed during si-<br>lion aft or meeting the eligib<br>ebsite.demos.rvsolutions.in<br>to the best of my knowledge<br>isons are observed during si-<br>lion aft er meeting the eligib<br>besite.demos.rvsolutions.in<br><b>f site visit will be borne by</b><br><b>bethi Courts.</b><br>I to "NCS-TCP Management of                                                           | Room (s); Growth Room(s) and<br>Room(s)& Growth Room(s): Double<br>owth room, grading area etc.),<br>ass box, pressure module,<br>. I/We shall bear the additional<br>te visit from stated information<br>lilty criteria & requirements of<br>/About-the-System/NCS-TCP-<br>. I/We shall bear the additional<br>te visit from stated information<br>lilty criteria & requirements of<br>/About-the-System/NCS-TCP-<br>the applicant company. |                  |
| <ul> <li>b. Labelled and numbere<br/>Transfer/Grading Area; Lo<br/>door entrance in Primary<br/>c. Layout/ Drawing of tiss<br/>hardening and nursery. T<br/>emergency exit and doub<br/>Declaration :</li> <li>I/We hereby declare that:<br/>(ost, in the event of any d<br/>both in application and se<br/>mandatory enclosures an<br/>Guidelines)</li> <li>I/We hereby declare that:<br/>(ost, in the event of any d<br/>both in application and se<br/>mandatory enclosures an<br/>Guidelines)</li> <li>I/We hereby declare that:<br/>(ost, in the event of any d<br/>both in application and se<br/>mandatory enclosures an<br/>Guidelines)</li> <li>I/we undertake if any infi<br/>We also tindertake that<br/>Dr. Ashutosh Pandey<br/>Principal Investigator<br/>NCS-TCP Management Ce<br/>National Institute of Plant<br/>Aruna Asaf Ali Marg<br/>New Delhi - 11.26773236</li> <li>Email:nes-tenginiper ac if<br/>www.dbtnes.cp.nic.in.ww</li> </ul>                            | d photographs showing v<br>boations of Pressure Molk<br>and Secondary Hardenir<br>me culture production far<br>the layout should also cle-<br>le door in hardening area<br>all the information/partic<br>liscrepancies noticed dur<br>elf-Assessment from. I/W-<br>id going through instructi<br>all the information/partic<br>liscrepancies noticed dur<br>elf-Assessment from. I/W-<br>id going through instructi<br>formation provided in ti<br>t any dispute not resolve<br>gned and stamped copy a<br>all & Scientist<br>t Genome Research (NIPC<br>a<br>s option to finally | Vashing Room; Media Prepan;<br>Media Prepan; Media Prepan;<br>Mel Air Handling Unit (AHU)/<br>ig Area Handlening Areas depi<br>ility covering lab area (entry,<br>arty indicate man and materi<br>is,<br>unars provided in the applica-<br>ing the processing of my app<br>a further declare that I am/we<br>ons/guidelines on the website<br>ing the processing of my app<br>e further declare that I am/we<br>ons/guidelines on the website<br>the application is found to be<br>ed under NCS-TCP will be st<br>along with all mentioned enclared<br>ing Ing Ing Ing Ing Ing Ing Ing Ing Ing I                                                                                                    | ation Room (s); Media Sto<br>HVAC system in Media Sto<br>cting plants.<br>                                                                                                    | rage Room (s); Inoculation F<br>rage Room(s), Inoculation F<br>ilon, storage, Inoculation, gr<br>n-sterile zone, location of pi<br>to the best of my knowledge<br>ilons are observed during si<br>ilon after meeting the eligib<br>bebsite.demos.rvsolutions.in<br>to the best of my knowledge<br>ilons after meeting the eligib<br>constructions are observed during si<br>ilon after meeting the eligib<br>constructions.in<br><b>f site visit will be borne by</b><br><b>belhi Courts.</b><br>I to "NCS-TCP Management of | Room (s); Growth Room(s) and<br>Room(s)& Growth Room(s); Double<br>owth room, grading area etc.),<br>ass box, pressure module.<br>•. I/We shall bear the additional<br>lity criteria & requirements of<br>/About-the-System/NCS-TCP-<br>•. I/We shall bear the additional<br>Rev visit from stated information<br>lity criteria & requirements of<br>/About-the-System/NCS-TCP-<br>the applicant company.<br>Cell" at following address:     |                  |

Copyright @ 2024. National Certification System for Tissue Culture Raised Plants (NSC-TCP). All rights reserved

Before checking the box, please read the Declaration and Undertakin g section carefully.

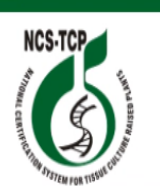

National Certification System for Tissue Culture Raised Plants (NCS - TCP)

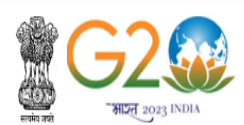

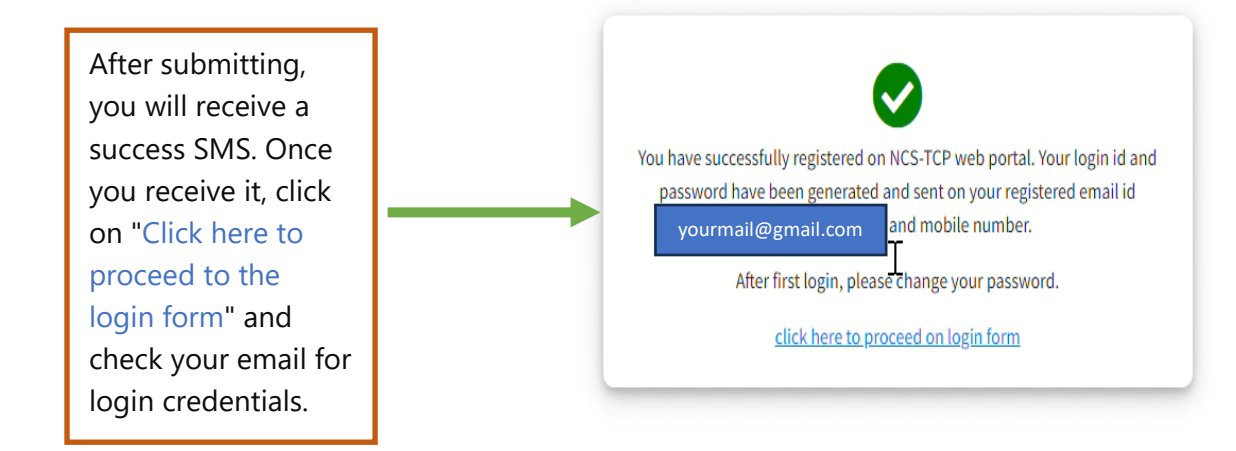

Copyright @ 2024. National Certification System for Tissue Culture Raised Plants (NSC-TCP). All rights reserved

### STEP - 4

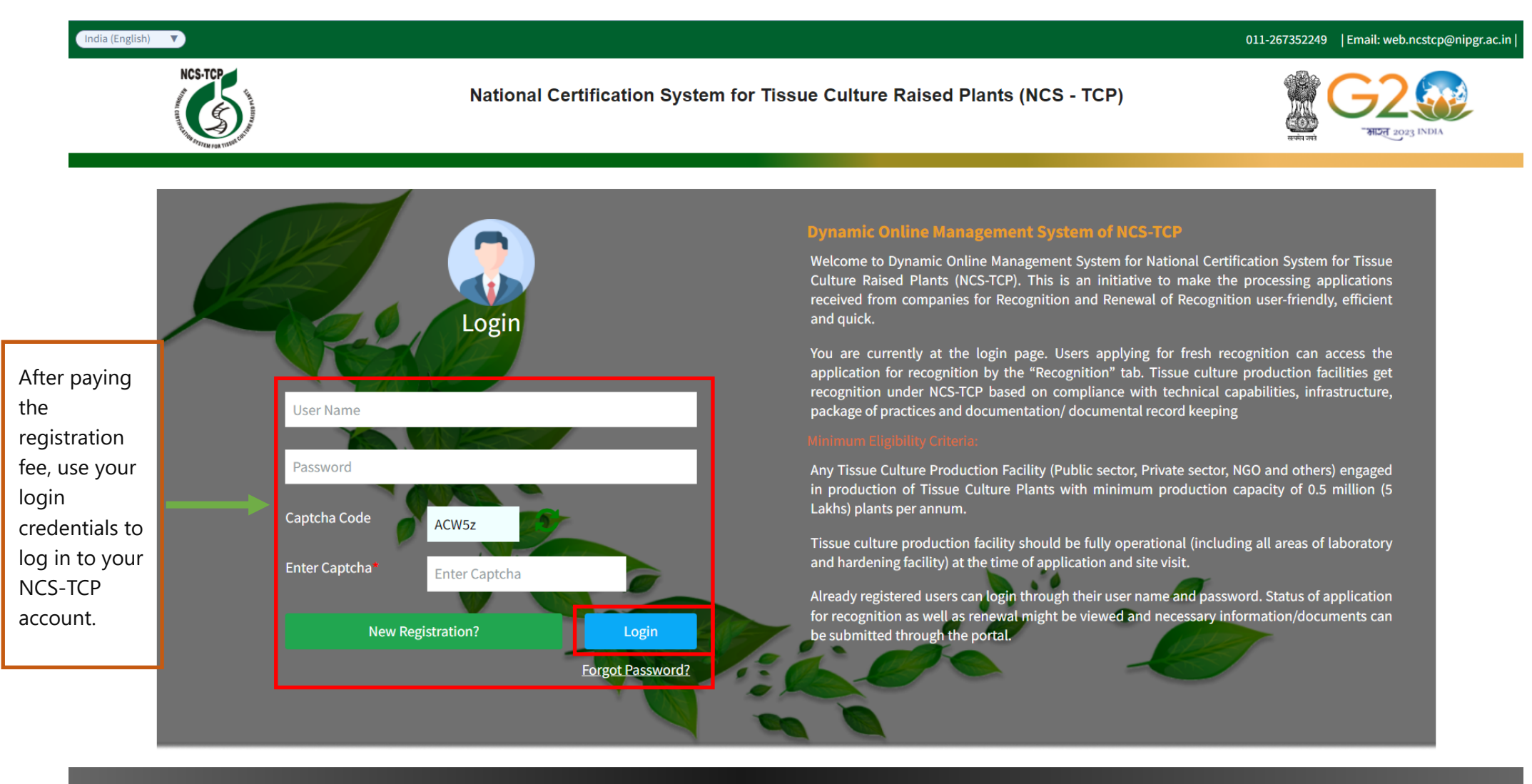

# STEP - 5

### When you login first time, it takes to change password screen like below image: ----

| India (English) 🔻                  |                     | dynamic.dbtncstcp.nic.in says                                           |                                                                                                    | 011-267352249  Email: web.ncstcp@nipgr.ac                                                              |                                                                                                    |                          |
|------------------------------------|---------------------|-------------------------------------------------------------------------|----------------------------------------------------------------------------------------------------|----------------------------------------------------------------------------------------------------|----------------------------------------------------------------------------------------------------|--------------------------|
| NCS-TCP                            | Nationa             | Password Changed Succes                                                 | ssfully                                                                                                    | S - TCP)                                                                                               | инн год<br>инн год<br>инн год<br>инн год<br>инн год<br>инн<br>инн год<br>инн<br>инн<br>инн<br>инн<br>инн<br>инн<br>инн<br>инн<br>инн<br>ин | <b>X</b>                 |
| Old Password *                     | Create New Password | <b>Dynan</b><br>Welcon<br>efficien<br>You are                           | nic Online Management System of NCS-TCI<br>Enter your old password, which you                                                                                                    | P<br>received via email.                                                                               | ssue Culture Raised Plants (NCS-TCP<br>on and Renewal of Recognition user-                                                                 | 9). This is<br>friendly, |
| New password*<br>Confirm password* | •••••               | tab. Tis<br>packag<br>Minimu<br>Any Tis<br>with mi<br>Tissue<br>applica | Set your new password using the "N<br>fields.".<br>Please note that the password must have a<br>lowercase letter, one uppercase letter, one<br>easily guessable information, such as your r | New password" and "<br>minimum of 8 characters<br>number, and one special<br>name or birthdate, in you | 'Confirm password"<br>s and include at least one<br>character (@). Avoid using<br>r passwords.                                             | e Plants                 |
|                                    | Change Password     | Already<br>might b<br>Recogr<br>throug                                  | After clicking the Change Password but the password change was successful. Click                                                                                                    | tton, you will see a messa                                                                             | age at the top confirming that<br>your NCS-TCP dashboard.                                                                                  | renewal<br>d plants      |

Copyright @ 2024. National Certification System for Tissue Culture Raised Plants (NSC-TCP). All rights reserved

| Applications Testing  Testing  M Testing  Application  Application  Ap | <ul> <li>Intimation For Moth</li> <li>Nother Plant/Stock Co</li> <li>Total Mother Plant A</li> <li>S.No.</li> <li>Application</li> <li>Previous</li> </ul> | ler Plant<br>Ilture Testing A<br>oplication | oplications       |                                   | >> Intimation For        | ТСР                             |                            |
|----------------------------------------------------------------------------------------------------|----------------------------------------------------------------------------------------------------|---------------------------------------------|-------------------|-----------------------------------|--------------------------|---------------------------------|----------------------------|
| Testing <                                                                                                    | Aother Plant/Stock Co<br>Total Mother Plant A<br>0<br>S.No. Applicatio                                                                                     | ulture Testing A                            | oplications       |                                   |                          |                                 |                            |
| re Testing 〈<br>oplication 〈<br>iback Repor <b>K</b><br>ry 〈                                                                                                    | Total Mother Plant A<br>0<br>S.No. Application                                                                                                    | pplication                                  |                   | Table Complete d Math             |                          |                                 |                            |
| Iback Repo <b>rs</b><br>ry <b>&lt;</b>                                                                                                    | S.No. Applicatio                                                                                                    |                                             |                   | otal Completed Moth               | er Plant Application     | Total Under Procces<br>0        | s Mother Plant Application |
| <                                                                                                    | « Previous                                                                                                    | in No.                                      | Plant Species     | Submitted By                      | Submitted To             | Submitted On                    | Current Status             |
|                                                                                                    |                                                                                                    | Next »                                      |                   |                                   |                          |                                 |                            |
| -                                                                                                    | issue Culture Raised                                                                                                    | Plants Testing                              |                   |                                   |                          |                                 |                            |
|                                                                                                    | Total TCP Application                                                                                                    | 1                                           |                   | Total Completed TCP /<br><b>0</b> | Application              | Total Under Procces<br><b>0</b> | s TCP Application          |
|                                                                                                    | S.No. Applicatio                                                                                                    | on No.                                      | Plant Species     | Submitted By                      | Submitted To             | Submitted On                    | Current Status             |
| Т                                                                                                    | CPFs Recognition/Re<br>Total Application Ap<br>1                                                                                                    | newal Applicati<br>plied                    | ons               | Total Certificate Issued<br>0     | 1                        | Total Under Procces<br>1        | s Application              |
|                                                                                                    | S.No. Registration                                                                                                    | No. TCP                                     | F Locatio         | on Secto                          | Application Status       | Application                     | Type Date                  |
|                                                                                                    | 1 TC2024/R010                                                                                                    | Test                                        | Pvt. Ltd. Aruna A | Asaf Ali Marg Private             | Application form Not Sub | mitted Recognition              | Application 19/04/20       |

P-1: -- You are required to provide images of the following areas and documents to complete Section D of the Self-Assessment (SAR)

- Washing Room(s).
- Media Preparation Room(s).
- Media Storage Room(s).
- Inoculation Room(s).
- Growth Room(s).
- Transfer/Grading Area.
- Location of Pressure Module/ Air Handling Unit (AHU)/ HVAC System in Media Storage Room(s).
- Location of Pressure Module / Air Handling Unit (AHU)/ HVAC System in Inoculation Room(s).
- Location of Pressure Module / Air Handling Unit (AHU)/ HVAC System in Growth Room(s).
- Double Door Entrance in Primary and Secondary Hardening Area Depicting Plants.
- Layout/drawing of TCPF covering Lab Area (entry, washing, media preparation, storage etc). The layout should also clearly indicate man and material movement, sterile and non-sterile zone, location of pass box, pressure module and emergency exit.
- Layout/drawing of TCPF covering Hardening (primary / secondary) and nursery area. The layout should also clearly indicate double door entry in primary and secondary hardening areas.
- Other Documents
- Covering letter (If any)

Dynamic Online Management System

### 🕐 Dashboard

- **Recognition Applications**
- 2 Mother Plant Testing
- Tissue Culture Testing
- Hardening Application <</p>
- Grievances
- Monthly Feedback Report
- 🕐 Archive History

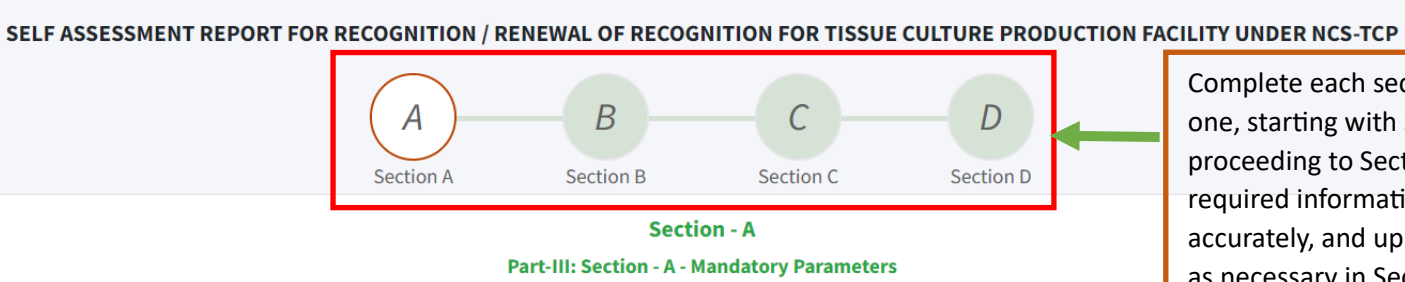

Complete each section one by one, starting with Section A and proceeding to Section C. Ensure all required information is provided accurately, and upload documents as necessary in Section D.

|    | Falticulars                                                                                                    |        | Seil Assessment by the Applicant                 |
|----|----------------------------------------------------------------------------------------------------|--------|--------------------------------------------------|
|    |                                                                                                    | Status | Description<br>(if any)                          |
| A1 | Availability of following provisions in change area before entering into sterile areas<br>of tissue culture production facility                                                                                                    |        |                                                  |
|    | (i) Hand and leg washing facility                                                                                                    | Yes 🗸  |                                                  |
|    | (ii) Denos elegenes subjete                                                                                                    |        |                                                  |
|    | (ii) Dress change cubicle                                                                                                    | Yes 🗸  |                                                  |
|    | (iii) Air curtain and/or Air shower facility                                                                                                    | Yes 🗸  |                                                  |
| 2  | Layout                                                                                                    |        |                                                  |
|    |                                                                                                    | Yes 🗸  |                                                  |
|    | (i) Layout of laboratory building is planned to avoid crisscross movement of men<br>and materials between sterile and non-sterile area                                                                                                    |        |                                                  |
| 3  | Availability of following provisions in change area before entering into sterile areas<br>of tissue culture production facility                                                                                                    |        |                                                  |
|    | (i) Emergency exit                                                                                                    | Yes 🗸  |                                                  |
|    | (ii) Patd marked by fluorescent strip for guiding the emergency exit                                                                                                    | Yes 🗸  |                                                  |
|    | (iii) Fire Alarm/ Smoke alarm                                                                                                    |        |                                                  |
|    |                                                                                                    | Yes 🗸  |                                                  |
|    | (iv) Fire Extinguisher                                                                                                    | Yes 🗸  |                                                  |
| 4  | Uninterrupted power supply                                                                                                    |        |                                                  |
|    | (i) Uninterrupted power supply arrangement (Indicate the nature of assured supply)                                                                                                    | Yes 🗸  |                                                  |
| 5  | Sterilizing garments                                                                                                    |        |                                                  |
|    | (i) Do you practice sterilizing the garments for use in clean areas (Please specify)                                                                                                    | Yes 🗸  |                                                  |
| 6  | Fauinments                                                                                                    |        |                                                  |
| 0  | Equipments                                                                                                    | Vec    |                                                  |
|    | (i) Availability of functional equipments (Including electronic weighing balance, pH meter, conductivity meter, microwave oven, de ionizer/ distillation unit/RO water facility, autoclave etc.)                                                                                                    | res 🗸  |                                                  |
| 7  | Maintaining class 100,000 sterility level tdrough pressure module/ AHU/HVAC/any other (in case of any other, please mention the detail of nature of facility and its effectiveness)                                                                                                    |        |                                                  |
|    | (i) Media storage room                                                                                                    | Yes 🗸  |                                                  |
|    | (ii) Inoculation room                                                                                                    | Yes 🗸  |                                                  |
|    | (iii) Incubation/growtd room                                                                                                    |        |                                                  |
|    |                                                                                                    | Yes 🗸  |                                                  |
| 8  | Passbox                                                                                                    |        |                                                  |
|    | (i) Availability of pass box and/or other suitable mechanism for transfer of media<br>into media storage room immediate after autoclaving witdout men entering into<br>the other area? (Pass box should have see tdrough windows and fitted witd UV<br>Light)                                                                                                    | Yes 🗸  |                                                  |
| 9  | Dedicated transfer/grading area                                                                                                    |        |                                                  |
|    | (i) Dedicated growtd room/ transfer area                                                                                                    | Yes 🗸  |                                                  |
| 10 | Primary Hardening Area Mist chamber/Green house/ Polyhouse                                                                                                    |        |                                                  |
|    | (i) Insect-proof greenhouse/polyhouse witd double door entry                                                                                                    | Yes 🗸  |                                                  |
|    | (ii) Facility to maintain humidity for primary hardening area                                                                                                    |        |                                                  |
|    | , , , , , , , , , , , , , , , , , , ,                                                                                                    | Yes 🗸  |                                                  |
| 11 | Secondary hardening Area (Nursery Area)                                                                                                    |        |                                                  |
|    | (i) Dedicated double door entry to check insect entry                                                                                                    | Yes 🗸  |                                                  |
|    | (ii) Net house(s) covered witd appropriate mesh to provide partial shade and witdout any openings to prevent insect entry                                                                                                    | Yes 🗸  |                                                  |
| 12 | Do you get mother plant and Explant material tested for freedom from the known viruses (as listed in NCS-TCP website /SOPs)? If yes, please indicate following:                                                                                                    |        |                                                  |
|    | (i) Number of stock culture intiated in last one year)                                                                                                    | Yes 🗸  |                                                  |
|    | (ii) Number of stock culture tested in last one year                                                                                                    | Yes    |                                                  |
|    | (iii) Number of basis and a state of the state of the sta |        |                                                  |
|    | (iii) Number of datches/plants produced from tested stock                                                                                                    | Yes 🗸  |                                                  |
|    |                                                                                                    | Next   | After clicking "Next," each section will ask for |
|    |                                                                                                    |        | confirmation with Yes, Save it! Click on this    |

| NCS-TCP                         |          | ynamic Online Management System                                        |                                | Welcome Test Pvt. Ltd. |
|---------------------------------|----------|------------------------------------------------------------------------|--------------------------------|------------------------|
|                                 |          |                                                                        | Tes                            |                        |
| 避 Dashboard                     | A11      | Secondary hardening Area (Nursery Area)                                |                                |                        |
| <b>Recognition Applications</b> |          | (i) Dedicated double door entry to check insect entry                  | Yes 🗸                          |                        |
| 🝘 Mother Plant Testing 🛛 <      |          |                                                                        |                                |                        |
| Tissue Culture Testing          |          | (ii) Net house(s) covered witd app                                     |                                |                        |
| Hardening Application <         |          | witdout any openings to prevent                                        |                                |                        |
| 🗰 Grievances                    | A12      | Do you get mother plant and Ex<br>known viruses (as listed in NCS-     |                                |                        |
| 🝘 Monthly Feedback Report       |          | Are you sure you want                                                  | to save changes and            |                        |
| 🕮 Archive History 🛛 <           |          | (i) Number of stock culture initiate proceed fu                        | irther ?                       |                        |
|                                 |          | (ii) Number of stock culture tester                                    | Cancel                         |                        |
|                                 |          |                                                                        | •                              |                        |
|                                 |          | (iii) Number of batches/plants produced from tested stock              | Yes 🗸                          |                        |
|                                 |          |                                                                        | Next                           |                        |
|                                 | Copyrigh | t © 2023. National Certification System for Tissue Culture Raised Plar | ts (NCS-TCP) . All rights rese | rved. Version 1        |
|                                 |          |                                                                        |                                |                        |

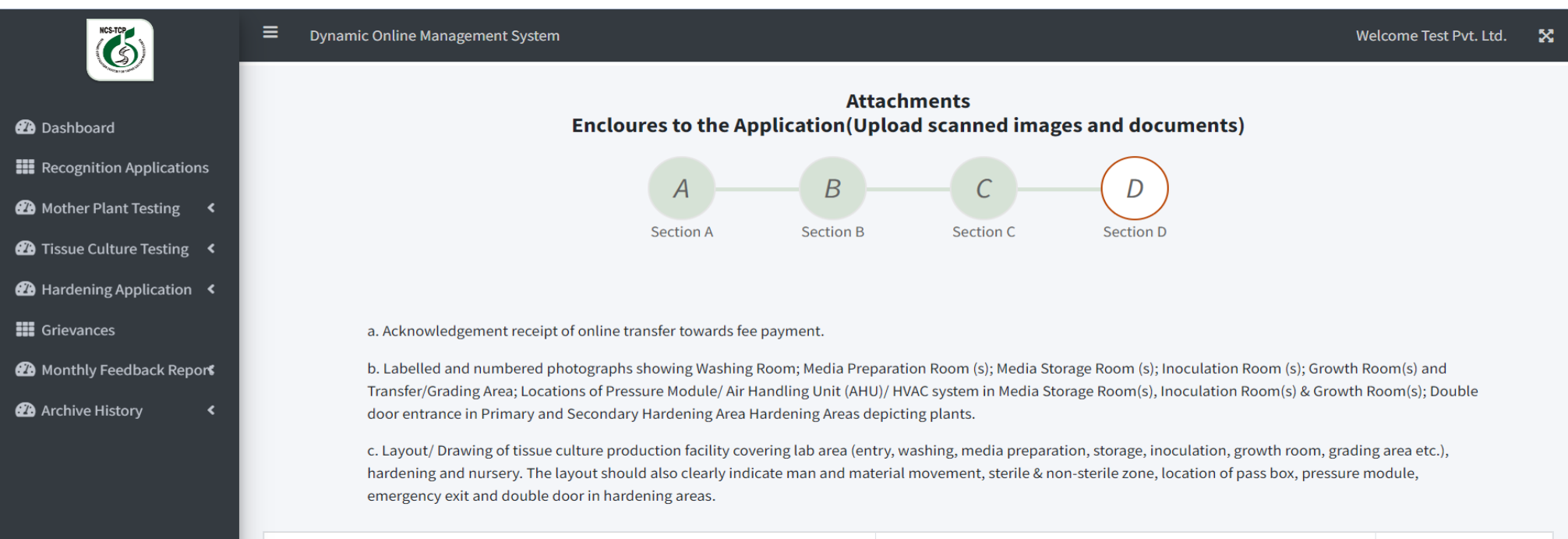

| Documents Name                                                                                                    | File Upload<br>(Format: jpg,png,jpeg,pdf)<br>(Max size :2mb) | Remarks |
|----------------------------------------------------------------------------------------------------|--------------------------------------------------------------|---------|
| Washing Room(s): *                                                                                                    | Choose File No file chosen                                   |         |
| Media Preparation Room(s): *                                                                                                    | Choose File No file chosen                                   |         |
| Media Storage Room(s): *                                                                                                    | Choose File No file chosen                                   |         |
| Inoculation Room(s): *                                                                                                    | Choose File No file chosen                                   |         |
| Growth Room(s): *                                                                                                    | Choose File No file chosen                                   |         |
| Transfer/Grading Area: *                                                                                                    | Choose File No file chosen                                   |         |
| Location of Pressure Module/ Air Handling Unit(AHU)/ HVAC System In Media Storage Room(s): *                                                                                                    | Choose File No file chosen                                   |         |
| Location of Pressure Module / Air Handling Unit(AHU)/ HVAC System In Inoculation Room(s): *                                                                                                    | Choose File No file chosen                                   |         |
| Location of Pressure Module / Air Handling Unit(AHU)/ HVAC System In Growth Room(s): *                                                                                                    | Choose File No file chosen                                   |         |
| Double Door Entrance in Primary and Secondary Hardening Area Depicting Plants: *                                                                                                    | Choose File No file chosen                                   |         |
| Layout/drawing of TCPF covering Lab Area (entry, washing, media preparation, storage etc). The layout should also clearly indicate man and material movement , sterile and non-sterile zone, location of pass box, pressure module and emergency exit: * | Choose File No file chosen                                   |         |
| Layout/drawing of TCPF covering Hardening (primary / secondary) and nursery area. The layout should also clearly indicate double door entry in primary and secondary hardening areas: *                                                                  | Choose File No file chosen                                   |         |
| Other Documents                                                                                                    | Choose File No file chosen                                   |         |
| Covering letter(If any)                                                                                                    | Choose File No file chosen                                   |         |
| This is the final submission of your Self-<br>Assessment Form (SAR Form). After clicking<br>'Submit,' you will see a prompt to confirm saving<br>the form                                                                                                | it Reset                                                     |         |

Copyright © 2023. National Certification System for Tissue Culture Raised Plants (NCS-TCP) . All rights reserved.

| NCS TEP                                                                             | Dynamic Online Management System                                                                                                    | Welcome Test Pvt. Ltd. | 2   |
|-------------------------------------------------------------------------------------|----------------------------------------------------------------------------------------------------|------------------------|-----|
|                                                                                     |                                                                                                    |                        |     |
| 🕰 Dashboard                                                                         | Layout/drawing of TCPF covering Lab Area (entry, washing, media preparation, storage etc). The                                                              |                        |     |
| <b></b> Recognition Applications                                                    | layout should also clearly indicate man and material movement, sterile and non-sterile zone,<br>location of pass box, pressure module and emergency exit: * |                        |     |
| 🔁 Mother Plant Testing 🛛 <                                                          |                                                                                                    |                        |     |
| 🝘 Tissue Culture Testing 🤇                                                          | Layout/drawing of TCPF covering Hardening<br>should also clearly indicate double door entr                                                                  |                        |     |
| 🔁 Hardening Application 🔇                                                           |                                                                                                    |                        |     |
| Grievances                                                                          | Other Documents Are you sure you want to save changes 2                                                                                                    |                        |     |
| 🞒 Monthly Feedback Repor                                                            | This Application will be finally submitted to the department                                                                                                |                        |     |
| Archive History                                                                     | You won't be able to make any changes in the application.                                                                                                   |                        |     |
| After clicking Yes, Save it!<br>confirmation message in<br>application has been suc | you will receive a<br>dicating that your<br>cessfully submitted.                                                                                            |                        |     |
|                                                                                     | Submit Reset                                                                                                    |                        |     |
|                                                                                     |                                                                                                    |                        |     |
|                                                                                     | Copyright © 2023. National Certification System for Tissue Culture Raised Plants (NCS-TCP) . All rights reserved.                                           | Version                | 1.3 |

| NCS.TCP                                                                    | <b>≡</b> Dyna                           | amic Online Management Sy            | Welco                       | Welcome Test Pvt. Ltd. 🛛 🏅 |                        |               |           |                      |        |
|----------------------------------------------------------------------------|-----------------------------------------|--------------------------------------|-----------------------------|----------------------------|------------------------|---------------|-----------|----------------------|--------|
|                                                                            |                                         |                                      |                             |                            |                        |               |           |                      |        |
| 20 Dashboard                                                               | Self Asse                               | ssment Applications                  |                             |                            |                        |               |           |                      |        |
| Recognition Applications                                                   | S.No.                                   | Registration No.                     | Application Type            | TCPF Name                  | Submission Date        | Approval Date | Status    | Action               |        |
| 🔁 Mother Plant Testing 🛛 <                                                 | 1                                       | TC2024/R010                          |                             |                            |                        | Pending       | Submitted |                      |        |
| 🕐 Tissue Culture Testing 🔇                                                 |                                         | « Previous 1 Next »                  |                             |                            |                        |               |           |                      |        |
| Hardening Application <                                                    |                                         |                                      |                             |                            | _                      |               |           |                      |        |
| Grievances                                                                 |                                         |                                      |                             |                            |                        |               |           |                      |        |
| 🝘 Monthly Feedback Repor                                                   |                                         |                                      | The Application             | has been submitted         | Successfully           |               |           |                      |        |
| After clicking 'OK,' yo<br>Recognition Applicati<br>will see your submitte | u will be t<br>ons sectic<br>ed applica | aken to the<br>n, where you<br>tion. |                             | СК                         |                        |               |           |                      |        |
|                                                                            | Copyright ©                             | 2023. National Certificatio          | on System for Tissue Cultur | re Raised Plants (NCS-TCP) | . All rights reserved. |               |           | Version              | n 1.1. |
| KGSTOF                                                                     | <b>⊟</b> Dyna                           | amic Online Management Sy            | stem                        |                            |                        |               | Welcom    | e Test Pvt. Ltd. 🛛 🖁 | ×      |
| 🕰 Dashboard                                                                | Self Asse                               | ssment Applications                  |                             |                            |                        |               |           |                      |        |
| Recognition Applications                                                   | S.No.                                   | Registration No.                     | Application Type            | TCPF Name                  | Submission Date        | Approval Date | Status    | Action               |        |

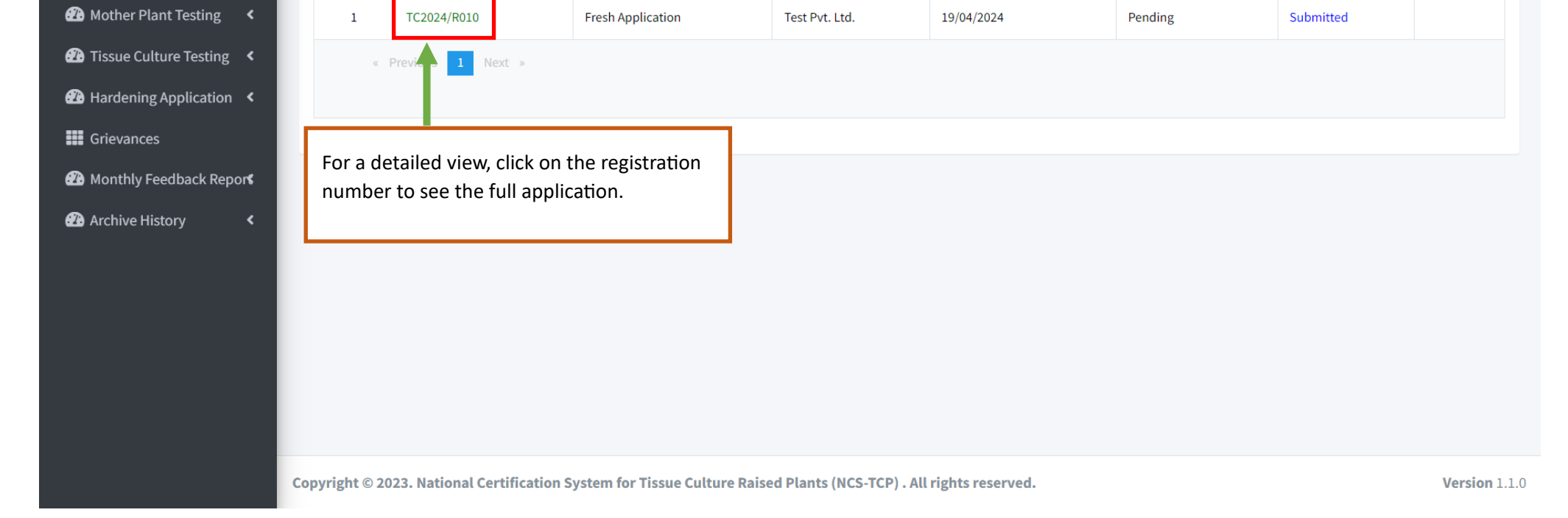

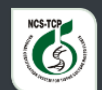

# Dynamic Online Management System

Welcome Test Pvt. Ltd. 🛛 🔀

|                          | Registration No | : TC2024/R010                                                                    | TCPF Name : <b>Test Pvt. Ltd.</b> |  |
|--------------------------|-----------------|----------------------------------------------------------------------------------|-----------------------------------|--|
| 🕐 Dashboard              | _               |                                                                                  |                                   |  |
| Recognition Applications | Summary         | Recognition Form Registration Fee Self Assessment Form                           |                                   |  |
| 🕐 Mother Plant Testing < | Current Status  | : SAR Form submitted by TCPF & Pending Ni C Approval                             |                                   |  |
| 2 Tissue Culture Testing | Pending On : N  | MC On clicking you can check On clicking you can check On clicking you can check |                                   |  |
| Hardening Application <  | History of Even | your registration fee SAR form Al section                                        |                                   |  |
| Grievances               | S.No.           | Status                                                                           | Date                              |  |
| 🕐 Monthly Feedback Repor | 1               | Recognition/Renewal form submitted by TCPF & Pending Registration Fee            | 19/04/2024 08:33:PM               |  |
| 🕐 Archive History 🛛 <    | 2               | Registration fee submitted by TCPF & Pending SAR Form                            | 19/04/2024 08:33:PM               |  |
|                          | 3               | SAR Form submitted by TCPF & Pending NMC Approval                                | 19/04/2024 11:08 PM               |  |
|                          |                 |                                                                                  |                                   |  |